# ОГЭ Задание №11

## Теория

## Поиск файлов и папок

Для организации поиска следует открыть нужный диск или папку и выполнить поиск файлов и папок по признакам в Windows командой Пуск, Поиск (Найти) или вызвать окно поиска клавишей F3. Когда откроется окно поиска, надо дополнительно включить режим помощника, чтобы искать по имени файла и другим условиям (по тексту и дате документа).

Команда поиска открывает окно условий и результатов, где указывают критерии поиска файла: имя или часть имени, место (диск или папка), дату создания, размер файла, тип файла, текст (символы).

В поле Имя следует записать имя разыскиваемого файла (папки).

Если имя не указать, поиск будет проведен по всем именам файлов.

## Архивные папки

Архив — это просто один файл, в котором сжаты другие файлы для уменьшения общего размера.

Чтобы разархивировать файлы достаточно кликнуть правой кнопкой по файлу и выбрать в меню «Извлечь всё...»; «Распаковать здесь» – чтобы просто извлечь файлы в текущую директорию; «Распаковать в "Имя папки" — вытащить файлы в папку с именем архива (самый удобный вариант)

## Поиск текста

Блокнот: меню Правка – Найти (CTRL+F,F3)

MSWord: лента Главная – Найти (CTRL+F)

## Задание №1

В одном из произведений И. С. Тургенева, текст которого приведён в подкаталоге **Тургенев** каталога **DEMO-12**, присутствует эпизод, происходящий на речке Гнилотерке. С помощью поисковых средств операционной системы и текстового редактора выясните фамилию главного героя этого произведения.

Выполните задание, распаковав архив на своём компьютере.

# Решение:

I. Выполните задание, распаковав архив на своём компьютере.

Правой кнопкой нажимаем на архив и выбираем пункт распаковать в DEMO-12\

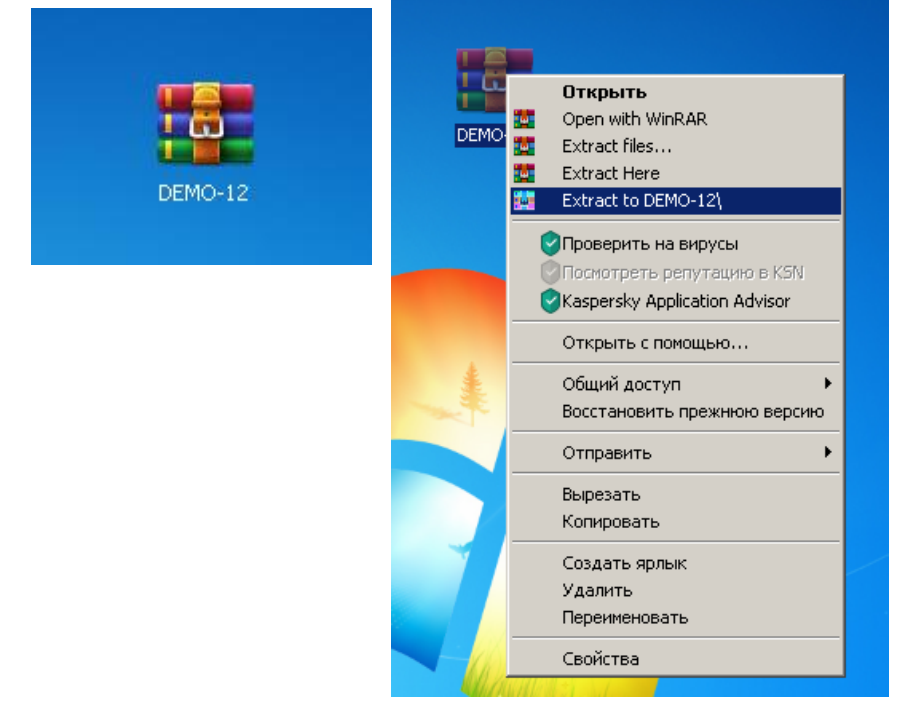

На экране появляется окно, демонстрирующее процесс распаковки архива,

|                                                                                                    | a l        |                      |  |
|----------------------------------------------------------------------------------------------------|------------|----------------------|--|
| DE                                                                                                    | :MO-12     |                      |  |
|                                                                                                    |            |                      |  |
| Eutracting from DEM                                                                                            | n 12 eae   |                      |  |
|                                                                                                    | Jerzarar   |                      |  |
| C:\Users\2014\Desktop\E<br>extracting<br>Записки охотника.pdf                                                  | EMO-12.rar | 0%                   |  |
|                                                                                                    |            |                      |  |
| Elapsed time<br>Time left                                                                                      |            | 00:00:02<br>00:00:00 |  |
| Processed                                                                                                    |            | 87%                  |  |
| Background                                                                                                    | Pa         | use                  |  |
| and a second second second second second second second second second second second second second second second |            |                      |  |

а за тем папка с тем же названием

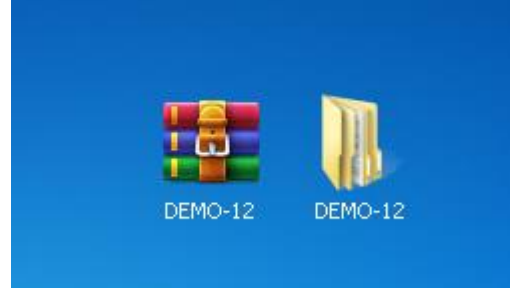

- II. Выполнение задания
  - 1. В одном из произведений И.С.Тургенева, текст которого приведён в подкаталоге **Тургенев** каталога **DEMO-12**

Открыть папку Тургенев

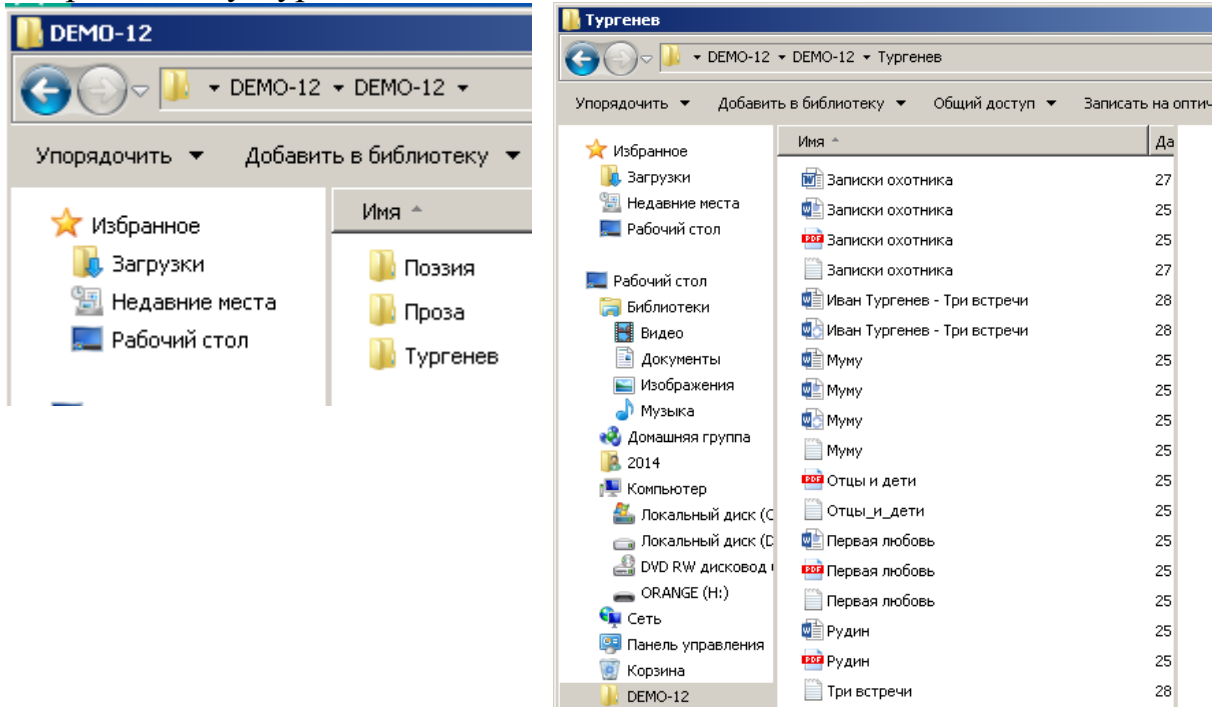

2. ...присутствует эпизод, происходящий на речке Гнилотерке.

Зайти в поиск и начать ввод искомого названия, по мере набора будут выходить результаты поиска

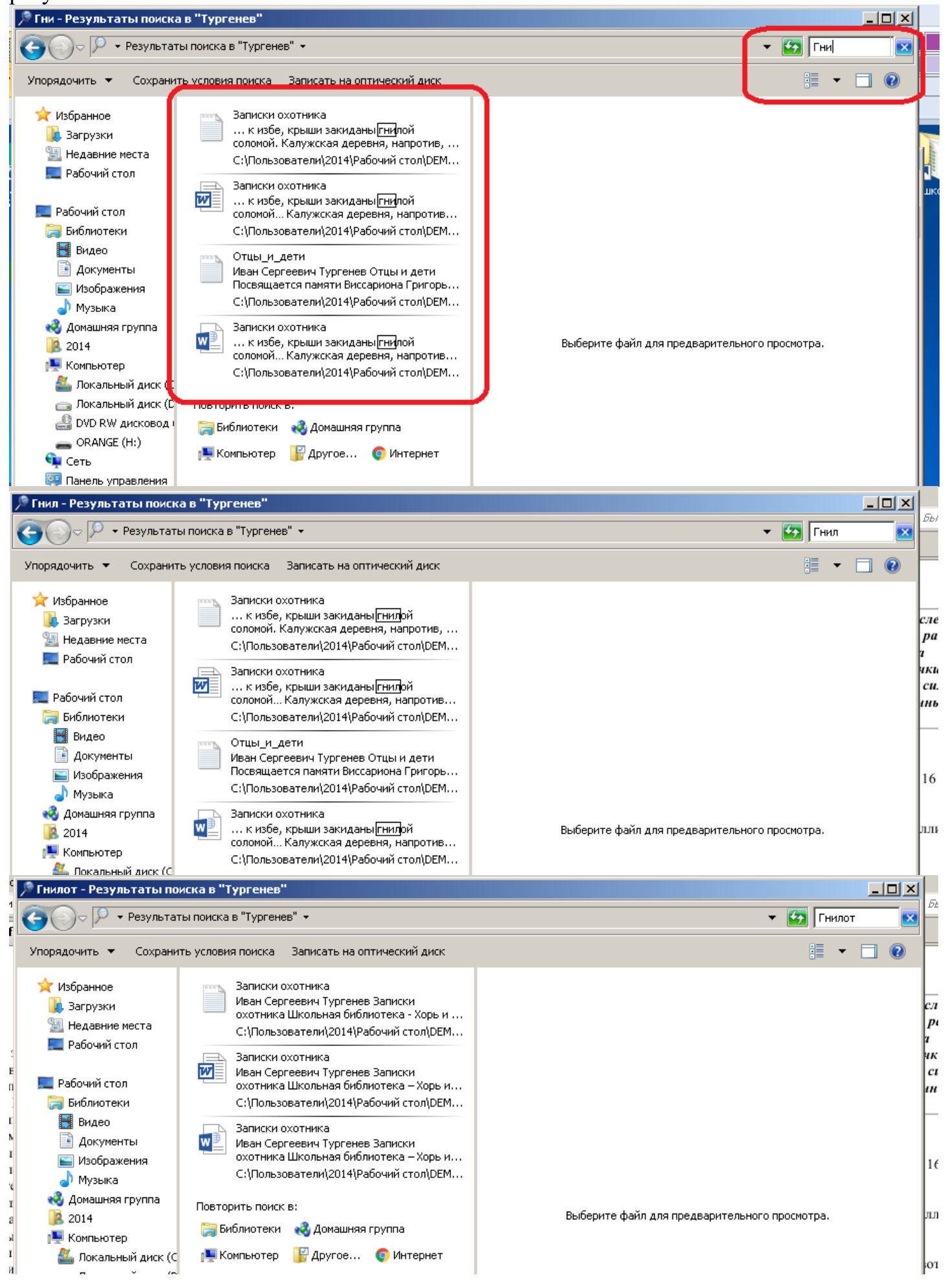

По мере поиска, останется только одно произведение.

3. ... выясните фамилию главного героя этого произведения.

В данном случае произведение представлено в трех файлах. Так как необходимо осуществить поиск в тексте, то нам подойдет файл в простом текстовом редакторе. Открываем файл и осуществляем поиск в тексте.

меню Правка – Найти (CTRL+F,F3)

в открывшемся окне диалога набираем искомый текст

У тебя все добрые... – А что, – продолжал Овсяников, обращаясь к жене, – г Найти × рик. Найти далее Что: Гнилотерк гитаре бренчал, по присутсти ... – Ах, да! чуть было не : , а масло положит тухлое. Б Отмена Направление 🔿 Вверх 💿 Вниз 🔲 С учетом регистра юну купил. Федосья-то из Мин ажу ему, скажу. Только не зн Похлопочите, дядюшка. - Хорошо, похлопочу. Только ты смотри, смотри у меня! Ну, ну, не оправдывай Митя вышел. Татьяна Ильинична отправилась за ним. Напой его чаем, баловница, – закричал ей вслед Овсяников... – Неглупый ма.
 Дверь из передней отворилась. Вошел низенький, седенький человек в бархатног - А, Франц Иваныч! – вскрикнул Овсяников. – Эдравствуйте! как вас Бог милуе Позвольте, любезный читатель, познакомить вас и с этим господином. Франц Иваныч Лежень (Lejeune), мой сосед и орловский помещик, не совсем обы вилистой речки <mark>Гнилотерк</mark>и и уже стали поощрять его легкими толчками в шейные и сп

Находим имя главного героя, определяя его по названию рассказа: Однодворец Овсяников.

#### Ответ: Овсяников

#### Задание №2

В одном из произведений И. С. Тургенева, текст которого приведён в подкаталоге **Тургенев** каталога **DEMO-12**, присутствует эпизод, в котором упоминается город Сорренто. С помощью поисковых средств операционной системы и текстового редактора выясните название этого произведения. В ответ запишите название произведения без кавычек.

Выполните задание, распаковав архив на своём компьютере.

#### Решение:

- I. Выполните задание, распаковав архив на своём компьютере.
- II. Выполнение задания
  - 1. В одном из произведений И. С. Тургенева, текст которого приведён в подкаталоге **Тургенев** каталога **DEMO-12**

#### Открыть папку Тургенев

2. ... присутствует эпизод, в котором упоминается город Сорренто.

#### Начать ввод в поиске Сорренто

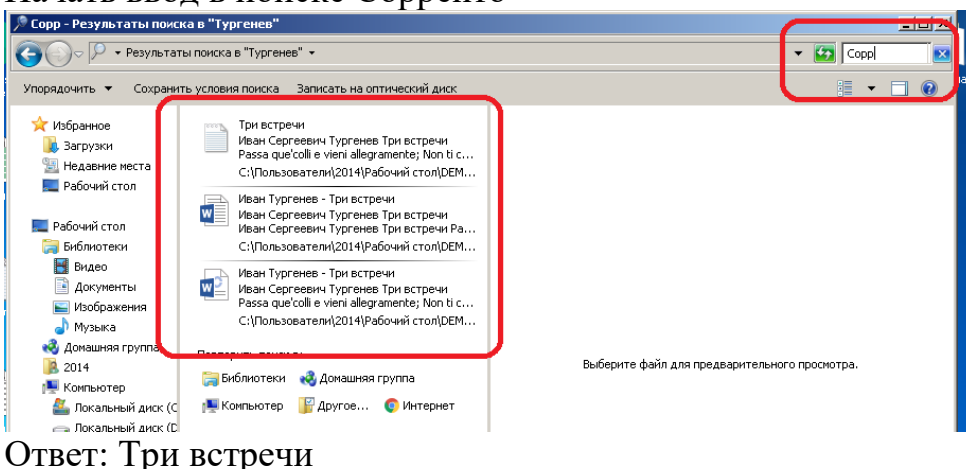

## Задание №3

В одном из произведений И. С. Тургенева, текст которого приведён в подкаталоге **Тургенев** каталога **DEMO-12**, присутствует произведение, в котором присутствует персонаж Александра Павловна. С помощью поисковых средств операционной системы и текстового редактора выясните имя брата этого персонажа. Выполните задание, распаковав архив на своём компьютере.

#### Решение:

- I. Выполните задание, распаковав архив на своём компьютере.
- II. Выполнение задания
  - 1. В одном из произведений И. С. Тургенева, текст которого приведён в подкаталоге **Тургенев** каталога **DEMO-12**

#### Открыть папку Тургенев

2. ... присутствует персонаж Александра Павловна.

#### Начать ввод в поиске Александра Павловна

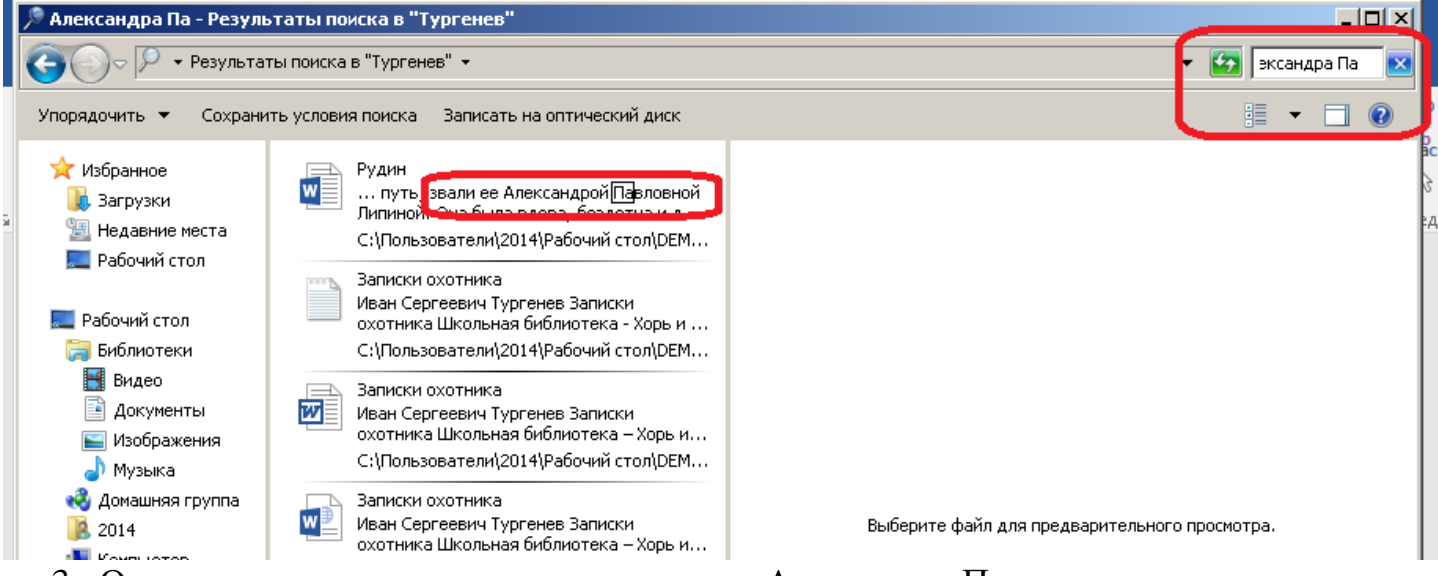

#### 3. Открыть произведение и ввести в поиске Александра Павловна

При поиске в Word 2016 результат поиска указывается не только в тексте, но и в панели навигации.

| 日 🕤 🦉 🛱 🗧 Рудин (Режим ограниченной функци                                                                                                    | иональности) - Word                                                                                                    | ĺ                                        |
|----------------------------------------------------------------------------------------------------|----------------------------------------------------------------------------------------------------|------------------------------------------|
| Файл <mark>Главная</mark> Меню Вставка Дизайн Макет Ссылки Рассылки Рецензирование                                                                                                    | Вид 🛛 🛛 Что вы хотите сделать?                                                                                                    | Вход 🎗                                   |
| Вырезать       Times New F • 12 • A* A* Aa • Aa • Aa • Aa • Aa • Aa • A                                                                                                    | АаБ6ВвІ АаБ6ВвІ АаБ6ВеІ АаБ6ВеГ АаБ Ааббвег                                                                                                    | Іайти ▼<br>аменить                       |
| ет на слада на слада на слада на слада на слада на слада на слада на слада на слада на слада на слада на слада<br>1 се со со со со со со со со со со со со со                                                                                                    | RI PREMIATARE SILE STATE SILE SILE SILE SILE SILE SILE SILE SIL                                                                                                    | inger<br>Sin States<br>Sin States States |
| женат <u>и разпоражалол ве им</u> ением.<br>Млентакура Печкочка удина, уд узреченски, дитаничната у прайкей набушки, ченска.<br>веткой и клакой и, погозвая своего казачка, велела ему войти в нее и опросить о згоровье<br>козяйки. Ов скоро ворчулсяв сопровождский доякного мужная с болой бородой.<br>- Куме исо? - опросилајализованура Певночка.<br>- Жие исо.<br>- Можно войти?<br>- Отчего же? Можно.<br>Алексанира Павловик волика в дабу. В исй било теско, и тушно, и такано Кло-то                                      | Разультата 13 ростой<br>Ваталовки Спраници Раздинитор<br>Алакалардая Пана села или и у дайбай<br>узбушки, авська запосили у дайбай<br>избушки, авська запосили у узайбай<br>избушки, авська запосили у инжой, и,<br>– Чу, что? – спросили Алакалардая<br>Пана села.<br>Алакалардая Пана села коли колити и избу-<br>3 най было тесно, и душко, и де имо-<br>Ссыто закотошилися и запосная |                                          |
| екала папък а чето как не лениаки, јалековарда следнича алкадоват, а училе е залучерки<br>жилтую в смощенскую голозу стасущих, познанной клетнатые плаком. Поската по закую<br>гоуда такелька азаказа, она дашата е тоудом, опабе закеда куда на туках.<br>Электемура Пачланая праблачалета с теру пле а праказнувата пета цака да ее обе ак<br>ока и пригат<br>– Хак ты себя нуветвуетть, Matgena? – спросила она, наклонившись над лежанкой.<br>– Съска – простоляла старущиха, всихоравшись в Алектаниру Паклония, Поско, плоко. | на висопрацита у насточит на С<br>газание. Ли аксатура Пона авто<br>си запучања у уклади в прагурања<br>растопура<br>Ли аксатура Пана авто<br>приблики аксаторијска у                                                                                                    |                                          |

Если указывать текст точно, будут пропущены результаты поиска по склонениям. Лучше указывать неизменяемую часть текста, например:

| E 5 0 🗳 🗟 =                                                                                                    |                                                              | Рудин [Ре>                                                                                    | ким ограниченной функцию                                                                                                    | ональности] - Word                                                                                                    | Æ                                                                                                    |
|----------------------------------------------------------------------------------------------------|--------------------------------------------------------------|-----------------------------------------------------------------------------------------------|----------------------------------------------------------------------------------------------------|----------------------------------------------------------------------------------------------------|----------------------------------------------------------------------------------------------------|
| Файл Главная Меню В                                                                                                    | Зставка Дизайн                                               | Макет Ссылки Рассылки                                                                         | Рецензирование                                                                                                    | Вид 🛛 🛛 Что вы хотите сделать?                                                                                                    | Вход ДО                                                                                                    |
| Копировать<br>Вставить ✓ Формат по образцу<br>Буфер обмена                                                                                        | imes New F т 12 т<br>К <i>К</i> <u>Ч</u> т авс х, х<br>Шрифт | ] A <sup>*</sup> A <sup>*</sup>   Aa -   ♦ ⋮ = - ⋮ = -<br>a   A - <sup>3</sup> ⁄⁄ - A - ≡ ≡ ≡ | 5                                                                                                    | АаБ6Вы АаБ6Вы Ааб6Вы<br>ПОбычный ПБез инте Заголово<br>Стили                                                                                                    | рГ Aab Ааббвег<br>→ Вас Заменить<br>Выделить →<br>Реаактирование                                                                                                    |
| Навигация<br>Александр                                                                                                    | ▼ X ↓                                                        | она<br>перелива<br>лииные                                                                     | ·2·1·3·1·4·1·5·1<br>шла не торопясь и каз<br>ясь то серебристо-зел<br>волны: в вышине звен                                                                                                    | •6••••7•••8••••9•••10••••1<br>к бы наслаждаясь прогулкой. ]<br>леной, то красноватой рябы<br>ели жаворонки Мололая жені                                                                                                    | ст. 12 ст. 13 ст. 14 ст. 15 ст. 16 ст. Дот. 18 ст.<br>Хругом, по высокой, зыбкой ржи,<br>о, с мягким шелестом бежали<br>цина шла из собственного своего                                    |
| Результат 2 из 121<br>Заголовки Страницы <b>Резу</b> л                                                                                            |                                                              | села, отс<br><mark>Алексан</mark> д<br>своим бр<br>женат и р                                  | тоявшего не более в<br><mark>р</mark> ой Павловной Липин<br>атом, отставным шта<br>аспоряжался ее имени                                                                                                   | ерсты от деревеньки, куда<br>юй. Онабылавдова, бездетна<br>бс-ротмистром Сергеем <u>Пав</u><br>ием.                                                                                                    | она направляла путь; звали ее<br>и довольно богата, жила вместе с<br><u>тычем Волынцевым</u> . Он не был                                                                                   |
| Слишком много результатов, чтобы<br>отобразить их здесь.<br>Чтобы просмотреть их в контексте,<br>воспользуйтесь вкладками "Заголов<br>"Страницы". | ки" и                                                        | Але<br>ветхой и<br>хозяйки.<br>- Н<br>- Ж<br>- М<br>- О<br>Закопоши<br>усплина                | ксандра Павловна до<br>низкой, и, подозвав с<br>Он скоро вернулся в с<br>у, что? – спросила Алс<br>ива еще – проговор<br>ожно войти?<br>гчего же? Можно.<br>ксандра Павловна во<br>плся и застонал на леж | шла до деревеньки, останови<br>воего казачка, велела ему во<br>опровождении дряклого мужи<br>жсандра Павловна.<br>ил старик.<br>шла в избу. В ней было тес:<br>анке. <mark>Александр</mark> а Павловна о<br>тарушки повязанной илетна | лась у крайней избушки, весьма<br>йти в нее и спросить о здоровье<br>ка с белой бородой.<br>но, и душно, и дымно Кто-то<br>глянулась и увидела в полумраке<br>ым платком Покрытая по самию |
|                                                                                                    | · · · 15 · · · 15 · · · 14                                   | желуки<br>грудь тяж<br>так и пыз<br>– К<br>– О                                                | сторщенную топову (<br>келым армяком, она ди<br>ксандра Павловна при<br>ал.<br>ак ты себя чувствуешь<br>-ох! – простонала стај<br>Смертный часик припи                                                    | ларушка, повязанной клетчат<br>ышала с трудом, слабо развод;<br>:близилась к старушке и прико<br>, Матрена? – спросила она, на<br>уушка, всмотревшись в <mark>Алек</mark><br>эт голубущиа!                                            | ым платком. покрытая по самую<br>яхудыми руками.<br>оснулась пальцами до ее лба он<br>клонившись над лежанкой.<br><mark>сандр</mark> у Павловну. Плохо, плохо,                             |

#### 4. Находим в тексте ответ на вопрос

Она шла не торопясь и как бы наслаждаясь прогулкой. Кругом, по высокой, зыбкой ржи, переливаясь то серебристо-зеленой, то красноватой рябью, с мятким шелестом бежали длинные волны; в вышине звенели жаворонки. Молодая женщина шла из собственного своего села, отстоявшего не более версты от деревеньки, куда она направляла путь: звали ее Александрой Павловной Липиной. Она была вдова, бездетна и довольно богата, жила вместе с своим братом, отставным штабс-ротмистром Сергеем <u>Павлычем</u> Волынцевым. Он не был женат и распоряжален се имением.

Александра Павловна дошла до деревеньки, остановилась у крайней избушки, весьма ветхой и низкой, и, подозвав своего казачка, велела ему войти в нее и спросить о здоровье хозяйки. Он скоро вернулся в сопровождении дряхлого мужика с белой бородой.

- Ну, что? спросила <mark>Александр</mark>а Павловна.
- Жива еще... проговорил старик.
- Можно войти?

#### Вариант 2

#### Можно более точно указать текст для поиска, что сократит время поиска

| H 2 0 🗟 🛱 ±                                                                                                    |                                            |                                                                              |                                    | Рудин                                               | Режим ограниченной о                                                                                                    | ункциона                                                                                                    | альности] - Word                                                                                                    |                                                                                                    |                                                   |                                                                                                    |                                                                 |
|----------------------------------------------------------------------------------------------------|--------------------------------------------|------------------------------------------------------------------------------|------------------------------------|-----------------------------------------------------|----------------------------------------------------------------------------------------------------|----------------------------------------------------------------------------------------------------|----------------------------------------------------------------------------------------------------|----------------------------------------------------------------------------------------------------|---------------------------------------------------|----------------------------------------------------------------------------------------------------|-----------------------------------------------------------------|
| Файл Главная Меню                                                                                                    | Вставка                                    | Дизайн                                                                       | Макет Со                           | сылки Расс                                          | ылки Рецензирован                                                                                                    | ие Ви                                                                                                    | ад 🛛 🖓 Что вы хотите                                                                                                    |                                                                                                    |                                                   |                                                                                                    | Вход 🖌                                                          |
| Копировать<br>Вставить<br>Ставить<br>Ставить<br>Ставить<br>Ставить<br>Ставить<br>Ставить<br>Ставить<br>Ставить                                                                                                    | Тітеs New<br>, жк <u>ч</u>                 | √ F ▼ 12 ▼ / → abe X <sub>2</sub> X <sup>2</sup>                             | A <sup>*</sup> A <sup>*</sup> Aa → | ▲ • ≡ =                                             | ≣ - '5╦-   - = - =   A<br>= -   1 = -   - = - =   A<br>= -   1 = -   2 -                                                                                                    | ¶<br>                                                                                                    | АаБ6ВвІ<br>ПОбычный ПБез инте                                                                                                    | АаБбВеІ<br>Заголово…                                                                                                    | <b>Ааь</b><br>Заголовок                           | АаБбВвГ<br>Подзагол ↓                                                                                                    | Р Найти ▼<br>аbc Заменить<br>Выделить▼                          |
| руфер обмена                                                                                                    | la l                                       | шрифт                                                                        | 1.2.1                              | 1 a 1 a 1 a 1 a 1 a 1 a 1                           | Аюзац<br>7                                                                                                    | 1911<br>1.5.1.1.6                                                                                                    | 7 8 9 .                                                                                                    | Стили                                                                                                    | . 12 13 .                                         | <sup>يرا</sup><br>ب ب 14 ب ب 15 ب ب                                                                                                    | 16                                                              |
| Навигация<br>брат<br>Результатов: 81<br>Заголовки Страницы С<br>бездетна и довольно богата, х<br>вместе с своим братом, отстан<br>штабс-ротмистром Сергеем<br>Павлычем<br>Александра Павловна обрати<br>нему.<br>– Завтра; поклонитесь вашему<br>и поднять голову Ей навстре<br>ее брат верхом; рядом с ним<br>молодой человек | × × *** ********************************** | 1 - 24+ 1 - 23 + 1 - 22 + 1 - 21+ 1 - 20 + 1 - 19+ 1 - 19+ 1 - 17+ 1 - 16+ 1 |                                    | родна<br>я теба<br>подат<br>угодя<br>госпо<br>чаю 1 | - Как ты себя чувст<br>- О-ох! – простонал<br>кя! Смертный часик<br>- Бог милостив, Ма<br>е прислала?<br>Старушка тоскливо<br>- Приняла, – прогол<br>Александра Павлов<br>- Кроме тебя, при н<br>- Есть девочка – ес<br>ь испить бабке – и т<br>- Не перевезти ли е<br>- Нет! зачем в боль<br>to. С лежанки не схос<br>- Ох, – застонала !<br>гда далеко, а ты<br>Старушка умолкла.<br>- Не беспокойся, – 1<br>сахару принесла.] | вуещь, 1<br>вуать, 1<br>пришала<br>принала<br>орил ст<br>на о <mark>брал</mark><br>ей нико<br>внучка<br>о лень<br>е ко мне<br>ницу 1<br>виучка<br>олень<br>с ко мне<br>ницу 1<br>дит. Где<br>больная,<br>Она гов<br>промолн<br>ссли зах | Матрена? — спросил<br>шка, всмотревшиси,<br>голубушка!<br>южет быть, ты попу-<br>и не отвечала. Она<br>арик, остановивши<br>илась к нему.<br>го нет? — спросила<br>, да все вот отлуча<br>А я сам стар: куда и<br>в больницу?<br>се одно помирать<br>е жей в больницу!<br>. — красавица-бары<br>корила через силу.<br>вила Александра П<br>ючется, выпей В | а она, накл<br>ь в Алексан<br>равишься. Л<br>а не расслын<br>йся у двери<br>она.<br>цется. Не по-<br>мине?<br>то. Пожила<br>Ее станут п<br>ня, сирото<br>авловна, –<br>едь самова | онившись<br>ндру Павл<br>'ы приняла<br>пала вопро | над лежанкой<br>овну. Плохо,<br>а лекарство, ко<br>оса.<br>кая егозливая.<br>видно, уж та<br>она и помрет.<br>ю не оставь;<br>сделано. Вот<br>ь? – прибавил | плохо,<br>эторое<br>Воды<br>к богу<br>наши<br>я тебе<br>та она, |
| расстояния. Я прихожу – вас д                                                                                                    | ома                                        | . 52 .                                                                       |                                    | взгля                                               | нув на старика.                                                                                                    |                                                                                                    |                                                                                                    |                                                                                                    |                                                   | -                                                                                                    |                                                                 |
| 0 0 V                                                                                                    |                                            |                                                                              |                                    |                                                     |                                                                                                    |                                                                                                    |                                                                                                    |                                                                                                    |                                                   |                                                                                                    |                                                                 |

Ответ: Сергей

## Задание №4

В одном из произведений А. С. Пушкина, текст которого приведён в подкаталоге **Пушкин** каталога **Проза**, присутствует персонаж с именем Владимир. С помощью поисковых средств операционной системы и текстового редактора выясните фамилию этого персонажа.

Выполните задание, распаковав архив на своём компьютере.

#### Решение:

- I. Выполните задание, распаковав архив на своём компьютере.
- II. Выполнение задания
  - 1. В одном из произведений А. С. Пушкина, текст которого приведён в подкаталоге Пушкин каталога Проза.

Распаковать архив. Открыть папку Проза, в ней открыть папку Пушкин.

2. ... присутствует персонаж с именем Владимир.

Начать ввод в поиске Владимир

| <b>A n</b>                                                      |                                                                                                    |              |                      |
|-----------------------------------------------------------------|----------------------------------------------------------------------------------------------------|--------------|----------------------|
| У Влади - Результаты по<br>СОС / Результа                       | иска в "Пушкин"<br>ты поиска в "Пушкин" 👻                                                                                              | – 🛄 🗙 Владиј |                      |
| Упорядочить 🔻 Сохрани                                           | ить условия поиска Записать на оптический диск                                                                                         | : • 🗆 🔞      | P⊦                   |
| 🔆 Избранное<br>脉 Загрузки<br>🗐 Недавние места<br>💻 Рабочий стол | Дубровский<br>Александр Сергеевич Пушкин. Дубровский<br>* ТОМ ПЕРВЫЙ * ГЛАВА 1. Несколько лет<br>С:\Пользователи\2014\Рабочий стол\DEM |              | а́с 3<br>∂ В<br>:дан |
| Рабочий стол Библиотеки Видео Аскументы                         | Повторить поиск в:<br>📜 Библиотеки 🍓 Домашняя группа<br>👰 Компьютер 🗗 Другое 💿 Интернет                                                |              |                      |

3. Открыть произведение и ввести в поиске Владимир.

| ГЛАВА                               | <u>TTT</u>                                                                           |                                                               |                                                      |                                                                                   |
|-------------------------------------|--------------------------------------------------------------------------------------|---------------------------------------------------------------|------------------------------------------------------|-----------------------------------------------------------------------------------|
|                                     | Найти                                                                                |                                                               | ×                                                    |                                                                                   |
| г<br>плохо;<br>примет               | Чт <u>о</u> : Владимир                                                               | Направление                                                   | (Найти далее) /бро<br>новл<br>Отмена                 | вского всь еще былялись, но силы е<br>2дко выходил из сво                         |
| комнат<br>ходивш<br>как з<br>уклаль | с С учетом регистра                                                                  | В <u>в</u> ерх ⊙ Вн <u>и</u> з                                | рора<br>ж.<br>и<br>ей.                               | ия старуха, неког,<br>Она смотрела за ни<br>сна, кормила его<br>и кроме ее не ими |
| ни с к<br>распор<br>Дубров          | с <mark>ем сношения. Он оыл н</mark><br>ояжениях, и Егоровна у<br>зского, служившего | <del>те в состоянии ;</del><br>/видела необходы<br>в одном из | думать о своих<br>имость уведоми<br>гвардейских      | делах, хозяйственні<br>іть обо всем молодої<br>пехотных полков                    |
| находя<br>она г<br>письмо           | ящегося в то время в Г<br>продиктовала повару ><br>о, которое в тот же де            | Петербурге. Итан<br>Каритону, единк<br>2нь и отослала в       | к, отодрав лист<br>ственному кист<br>в город на почт | от расходной книг<br>теневскому грамоте<br>У                                      |
|                                     | ю пора читателя позна<br><mark>зладимир</mark> Дубровский                            | акомить с насто;<br>воспитывался в                            | ящим героем наш<br>Кадетском кор                     | јей повести.<br>Эпусе и выпущен б                                                 |

4. ... выясните фамилию этого персонажа. Ответ: Дубровский